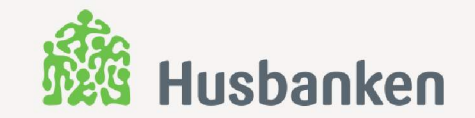

# Hva, hvorfor og hvordan

Desember 2019

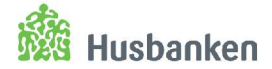

HVA: Digitalt skjema hvor din kommune melder behov for virkemidler og søker startlånramme for 2020

- Del 1: Behovsmelding
  - Hvordan jobber kommunen med boligsosialt arbeid og prioriterte målgrupper
  - Planer, prosjekter og behov for tilskudd:
    - Utleieboliger inkl. tilvisnings- og tildelingsavtaler
    - Investeringstilskudd
- Del 2: Søknad om startlånramme
  - Din kommunes søknad om ramme for startlån for 2020

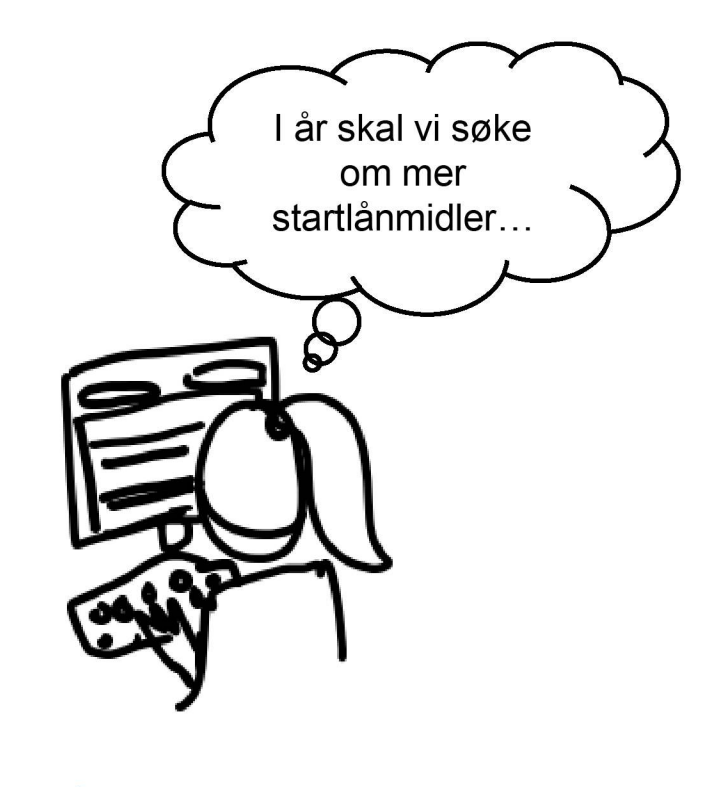

Behov for virkemidler og søknad om startlånramme skal være forankret i kommunens årsbudsjett og økonomiplan.

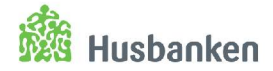

HVORFOR: Din kommune sikrer seg lettere tilgang til Husbankens virkemidler til rett tid og i ønsket omfang.

Husbanken får oversikt over samlet behov og kan

- sørge for rask og god bruk av virkemidlene gjennom året
- rapportere etterspørsel til bevilgende myndigheter

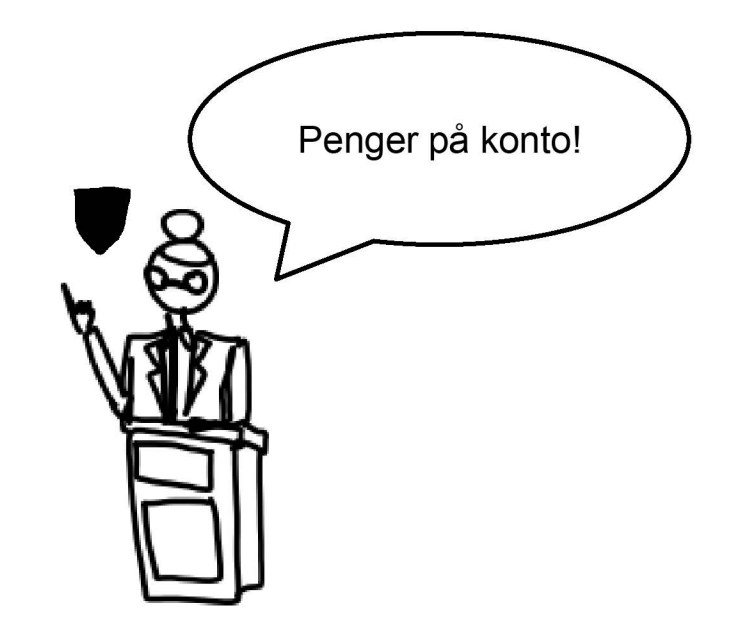

Din kommune må sende Husbanken nødvendige vedlegg og signert lånedokument før pengene kan utbetales.

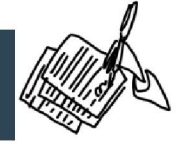

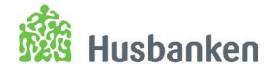

### HVORDAN: Din kommune fyller ut og sender inn skjema innen 31. januar 2020.

### Tips

- Ordne rett tilgang til rette personer i Altinn.
- Del denne presentasjonen med de som skal bidra med tall og planer.
- Koordiner utfylling. Mange kommuner har god erfaring med et felles møte og prosess. Dette bidrar til helhetlig virkemiddelbruk i kommunen.
- Kontakt Husbanken ved spørsmål.

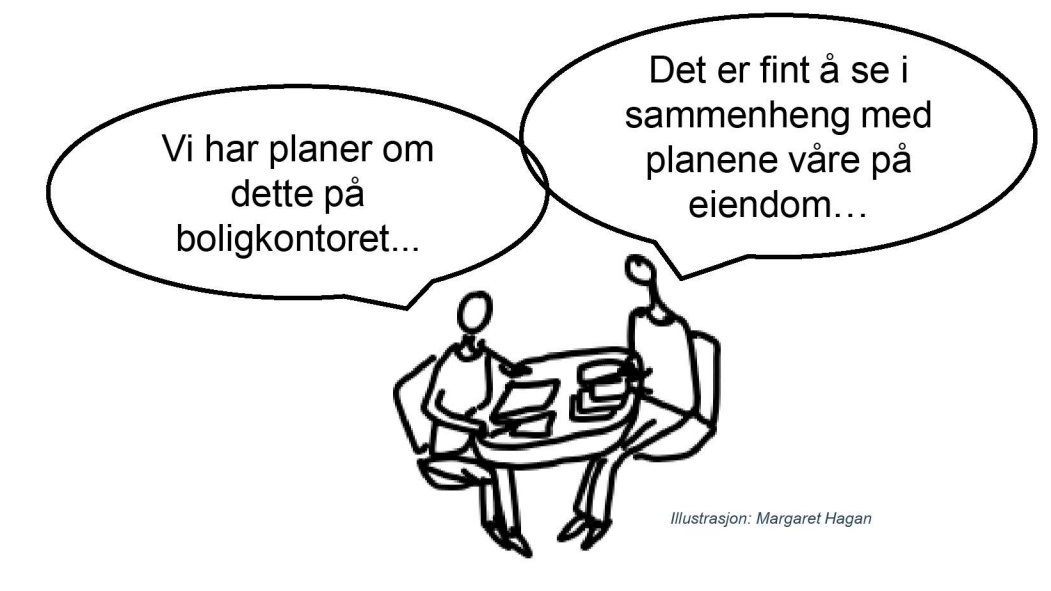

Har du spørsmål om virkemidler, prosjekter mm, kontakt Husbankens regionskontor: <u>Husbanken øst</u> <u>Husbanken sør</u> <u>Husbanken Nidt-Norge</u> <u>Husbanken nord, Bodø</u> <u>Husbanken nord, Hammerfest</u>

Får du melding om feil, eller har du tekniske problemer med å nå Husbanken.no, kontakt Brukerservice: <u>brukerservice@husbanken.no</u>, 22 96 18 85

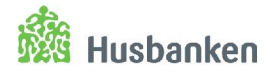

## Nytt i 2020

- Alle kommuner fyller ut både behovsmelding og søknad om startlånramme
- Endringer basert på tilbakemeldinger fra flere kommuner – Tusen takk!
- Investeringstilskudd: mulig å melde behov for tilskudd til flere tiltak inkl. lokalt produksjonskjøkken
- Tilgang- og roller via Husbankens Lånog tilskuddstjenester i Altinn

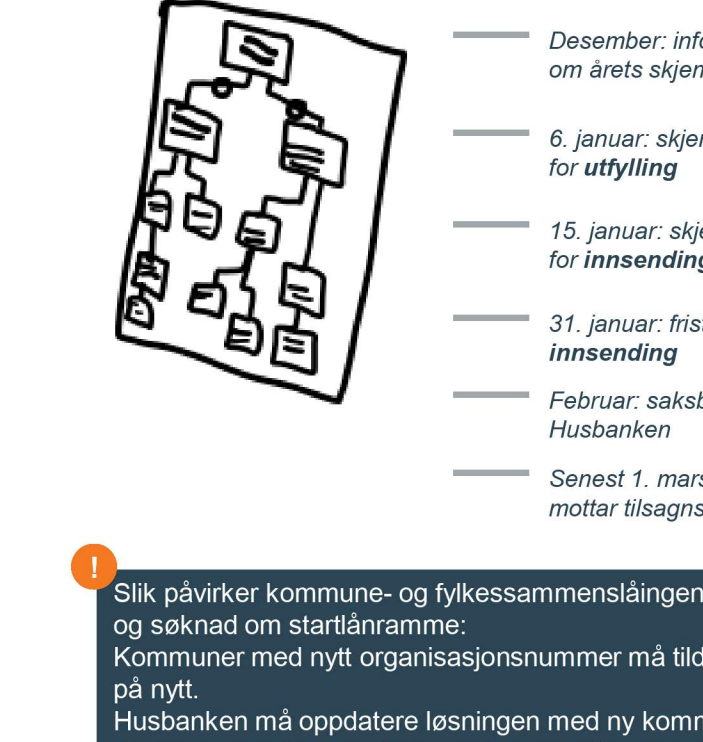

- Desember: informasion om årets skjema
- 6. ianuar: skiema åpner
- 15. januar: skjema åpner for innsending
- 31. januar: frist for
- Februar: saksbehandling i
- Senest 1 mars din kommune mottar tilsagnsbrev
- Slik påvirker kommune- og fylkessammenslåingen Behovsmelding
- Kommuner med nytt organisasjonsnummer må tildele roller i Altinn
- Husbanken må oppdatere løsningen med ny kommunestruktur før din kommune kan sende inn behovsmelding og søknad om startlånramme (dere kan starte utfyllingen fra 6.1.).

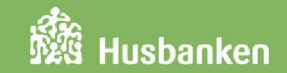

# Brukerveiledning og skjermdumper

- Tildeling av roller i Altinn
- Pålogging
- Digitalt skjema steg for steg
- Kvittering, utskrift og tilbakemelding

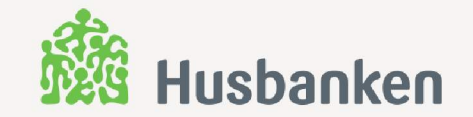

# Tildeling av roller i Altinn

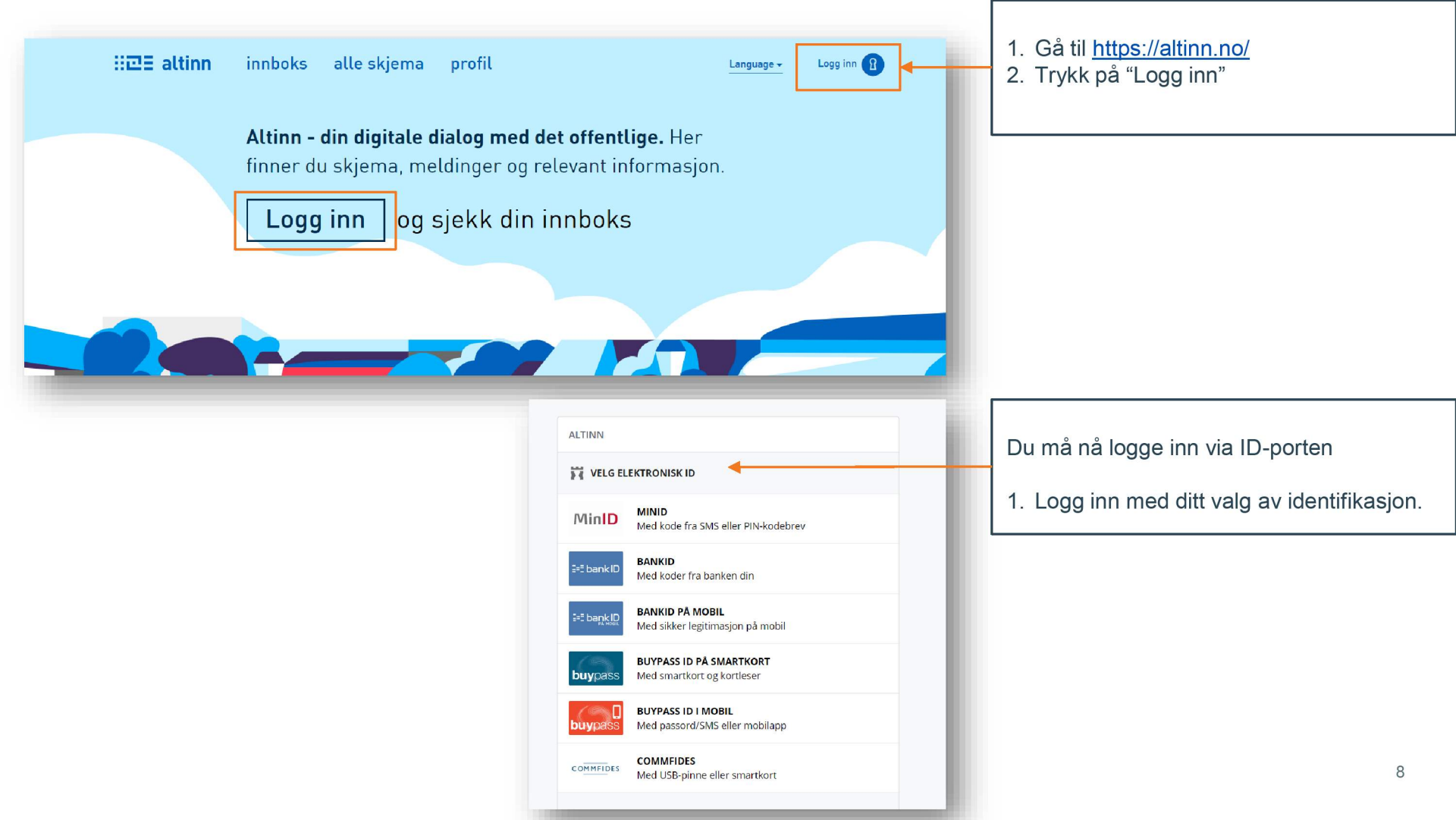

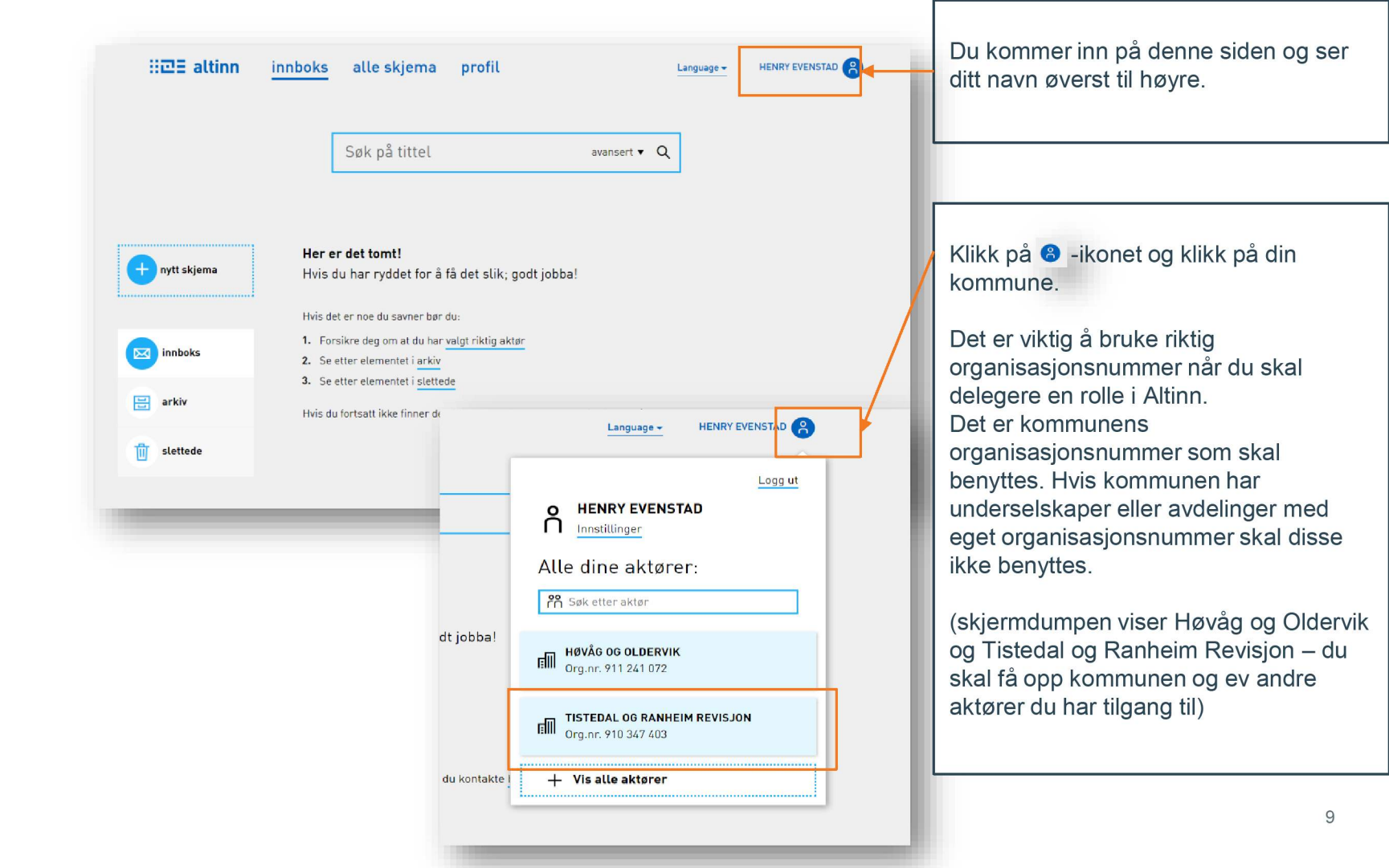

|          | Language -<br>for TISTEDAL OG RANHEIM REVI | Siden viser nå at du representerer<br>Tistedal og Ranheim revisjon – her skal<br>det stå navnet på din kommune. |
|----------|--------------------------------------------|----------------------------------------------------------------------------------------------------|
|          |                                            |                                                                                                    |
| -        | ORG NR 910347403<br>Innstillinger          | Klikk på Innstillinger.                                                                                         |
|          | Alle dine aktører:                         |                                                                                                    |
| ıba!     | 🞢 Søk etter aktør                          |                                                                                                    |
|          | henry evenstad<br>Fødselsnr. 170258 01997  |                                                                                                    |
|          | HØVÅG OG OLDERVIK<br>Org.nr. 911 241 072   |                                                                                                    |
| ntakte I | + Vis alle aktører                         |                                                                                                    |
| -        |                                            |                                                                                                    |

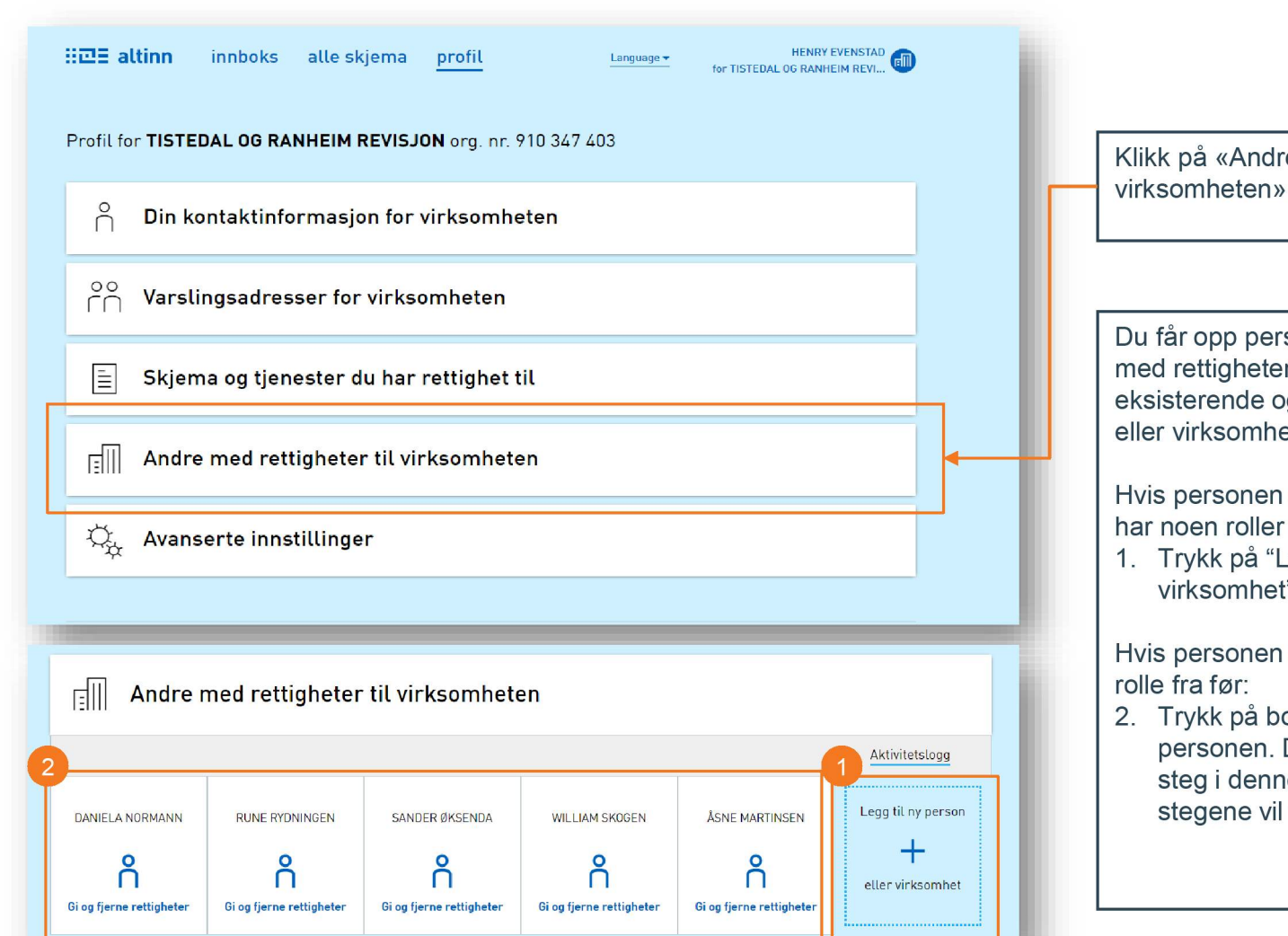

Klikk på «Andre med rettigheter til Du får opp personer og virksomheter med rettigheter og kan gi/fjerne til eksisterende og legge til ny person eller virksomhet Hvis personen du skal gi roller til ikke har noen roller fra før: 1. Trykk på "Legg til ny person eller virksomhet" Hvis personen du skal gi rolle til har en

2. Trykk på boksen med navnet til personen. Du kan hoppe over neste steg i denne prosessen. Resten av stegene vil være like.

Husbanken

| €                                                                                                    | ×                      | Husban                                  |
|----------------------------------------------------------------------------------------------------|------------------------|-----------------------------------------|
| Legge til ny person eller virksomhet                                                                                                    |                        |                                         |
| Hva skal du legge til:<br>Person Elekstern virksomhet Bruker med virksomhetssertifikat<br>Hvem vil du legge til?<br>Fødselsnr./brukernavn<br>16014501715<br>Etternavn<br>Rana | 1. Fyll in<br>2. Trykk | n fødselsnummer og etternavn<br>"Neste" |

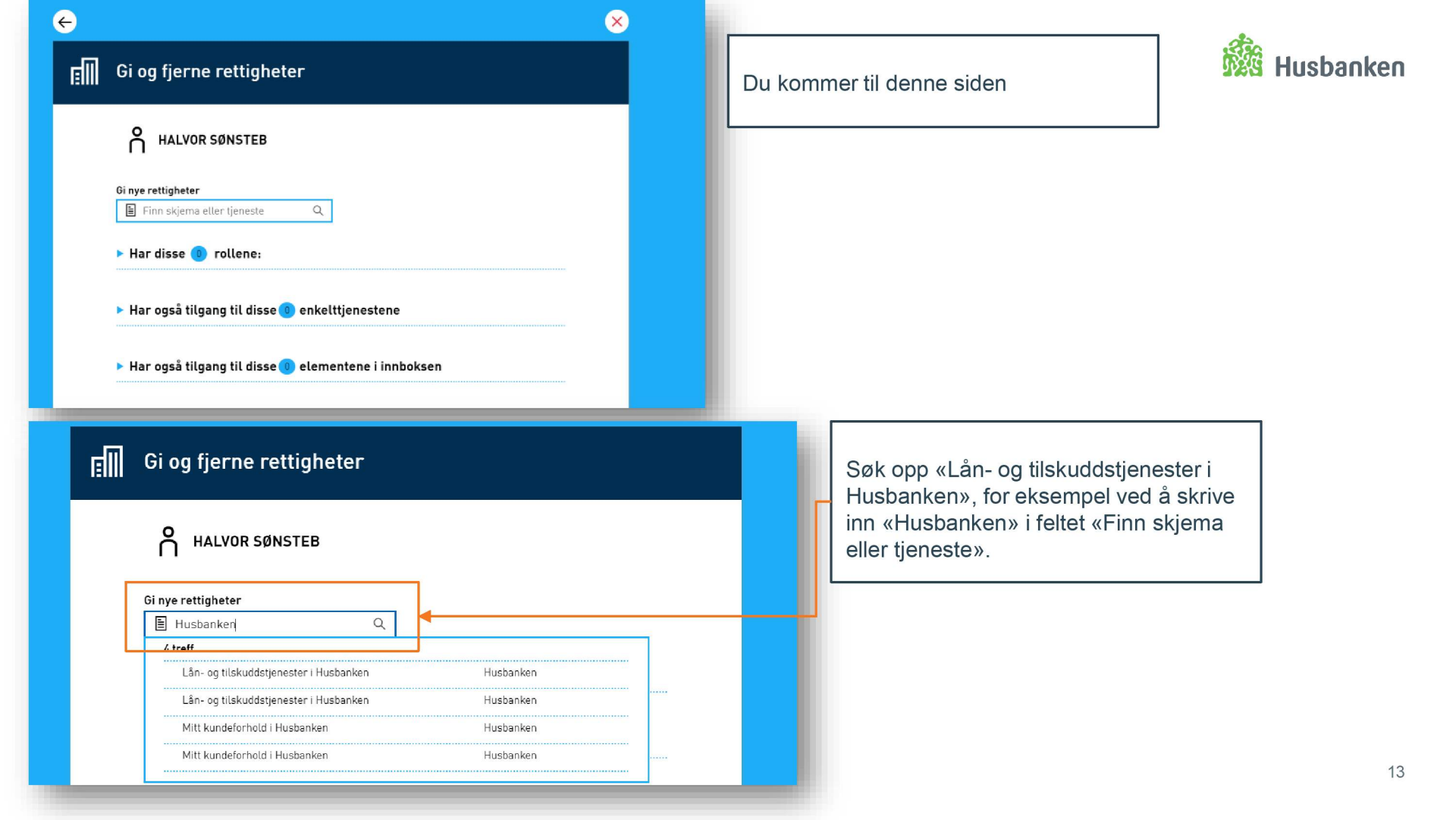

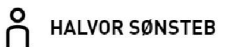

#### Gi nye rettigheter

|   | 🖹 Husbanken                            | Q |           |   |   |
|---|----------------------------------------|---|-----------|---|---|
| ļ | 4 treff                                |   |           |   |   |
|   | Lån- og tilskuddstjenester i Husbanker | ١ | Husbanken | - | - |
| ĺ | Lån- og tilskuddstjenester i Husbanker | ١ | Husbanken |   |   |
|   | Mitt kundeforhold i Husbanken          |   | Husbanken |   |   |
|   | Mitt kundeforhold i Husbanken          |   | Husbanken |   |   |
|   |                                        |   |           |   |   |

#### ▶ Har også tilgang til disse 🕕 elementene i innboksen

#### E III Gi og fjerne rettigheter

Du gir HALVOR SØNSTEB rettighet til TISTEDAL OG RANHEIM REVISJON for tjenesten:

🖉 Signere

Les arkiv

Slett arkiv

Lån- og tilskuddstjenester i Husbanken

Gi rettighet til tjenesten

#### Velg hvilke rettigheter du vil gi til tjenesten. 🖉 Fylle ut

#### Gi rettigheter

Alternativ tildeling: Velg å gi rollene som tjenesten krever

Klikk på «Lån- og tilskuddstjenester i Husbanken»

> Velg om personen skal ha rettighetene «Fylle ut» og/eller «Signere» ved å klikke på knappene.

Klikk på «Gi rettigheter».

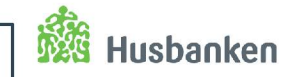

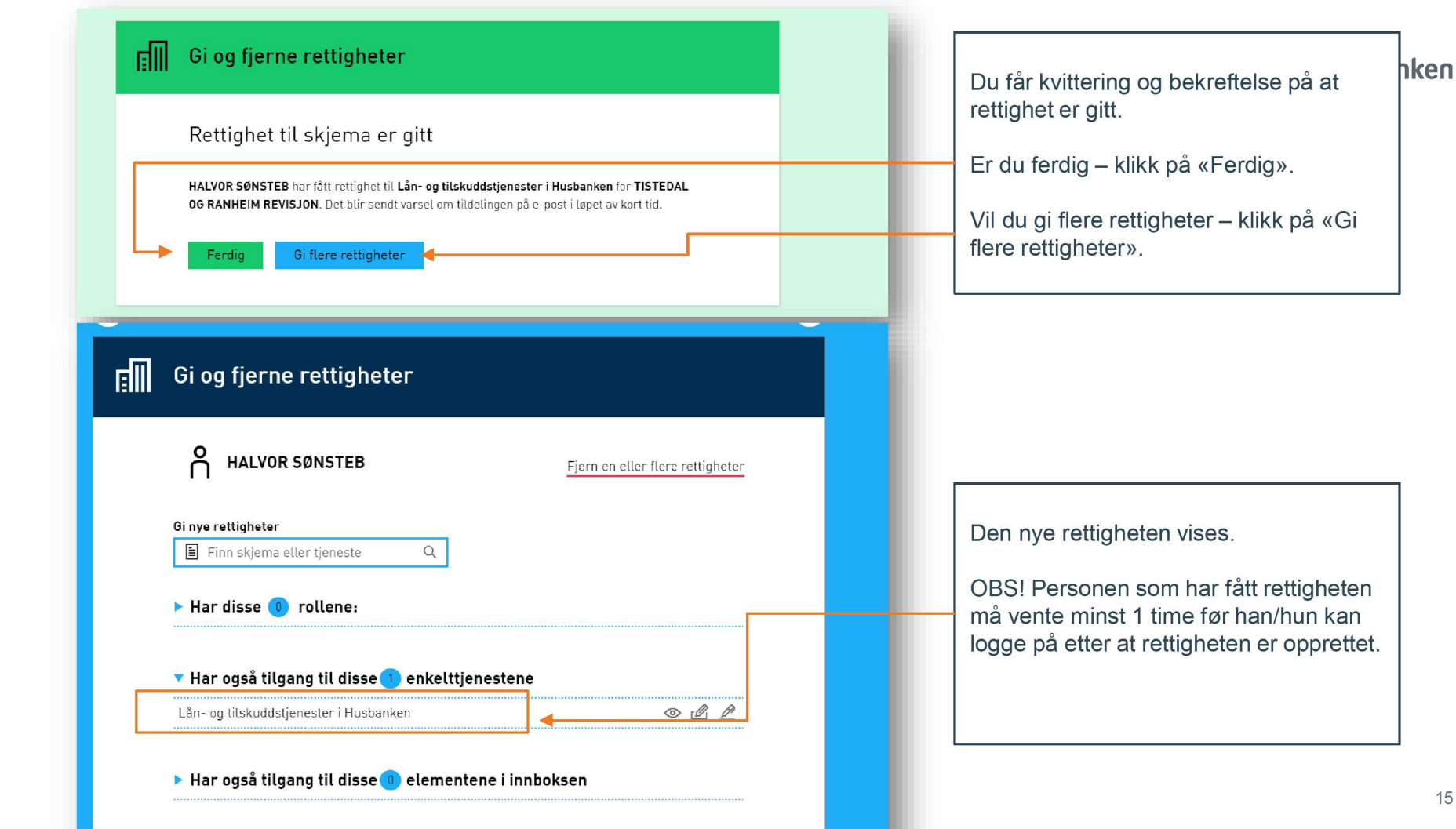

#### 0 Ň HENRY EVENSTAD

Har disse 22 rollene:

| Daglig leder / administrerende direktør | Fra Enhetsregisteret 🔕 |
|-----------------------------------------|------------------------|
| Kontaktperson                           | Fra Enhetsregisteret 🗿 |
| - Begrenset signeringsrettighet         | 9                      |
| - ECKEYROLE                             | 0                      |
| - Energi, miljø og klima                | 0                      |
| - Helse-, sosial- og velferdstjenester  | 0                      |
| - Hovedadministrator                    | 9                      |
| - Klientadministrator                   | 9                      |
| - Kommunale tjenester                   | 9                      |
| - Lønn og personalmedarbeider           | 9                      |
| - Parallell signering                   | 0                      |
| - Patent, varemerke og design           | 9                      |
| - Plan- og byggesak                     | 9                      |
| - Post/arkiv                            | 0                      |
| - Primærnæring og næringsmiddel         | 9                      |
| - Regnskapsmedarbeider                  | 9                      |
| - Revisorattesterer - MVA kompensasjon  | 9                      |
| - Samferdsel                            | 9                      |
| - Signerer av Samordnet registermelding | 0                      |
| - Tilgangsstyring                       | 9                      |
| - Utfyller/Innsender                    | 0                      |
| - Økokrim rapportering                  | 0                      |

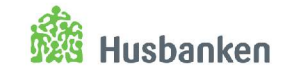

### Får du ikke gitt rettigheter?

Du må ha rollen «Tilgangsstyring» for å kunne gi rettigheter.

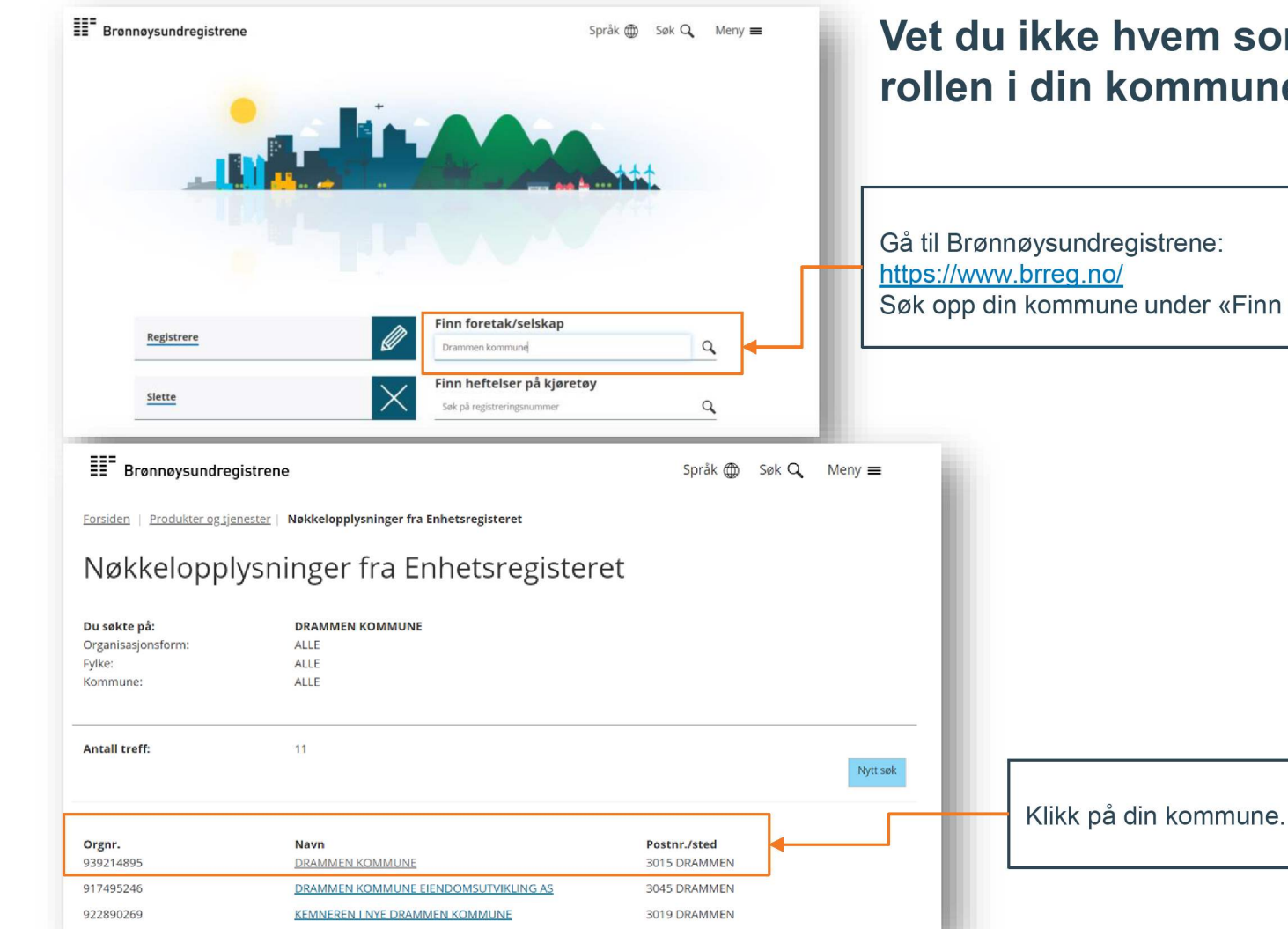

## Vet du ikke hvem som har denne rollen i din kommune?

Søk opp din kommune under «Finn foretak/selskap»

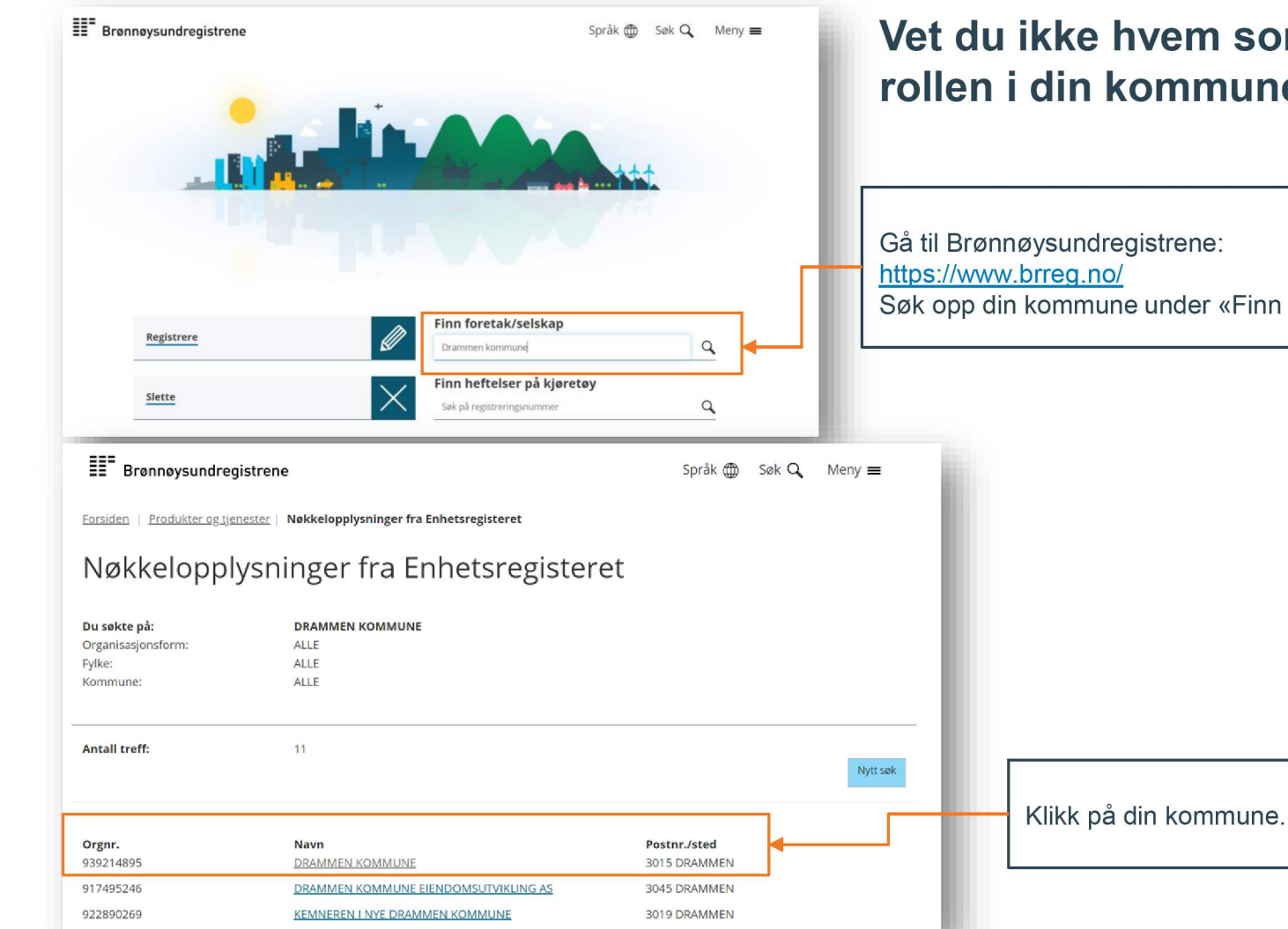

## Vet du ikke hvem som har denne rollen i din kommune?

Søk opp din kommune under «Finn foretak/selskap»

| Brønnøysundregistrene                                                       |                           | Språk 🌐 | Søk Q | Meny 🚍 |   | 👫 Husbanken                                                |
|-----------------------------------------------------------------------------|---------------------------|---------|-------|--------|---|------------------------------------------------------------|
| Forsiden   Produkter og tjenester   Nøkkelopplysninger fra Enhetsregisteret |                           |         |       |        |   |                                                            |
| Nøkkelopplysninger                                                          | fra Enhetsregisteret      |         |       |        |   |                                                            |
| Organisasjonsnummer:                                                        | 939 214 895               |         |       |        |   |                                                            |
| Navn/foretaksnavn:                                                          | DRAMMEN KOMMUNE           |         |       |        |   |                                                            |
| Organisasjonsform:                                                          | Kommune                   |         |       |        |   |                                                            |
| Forretningsadresse:                                                         | Engene 1<br>3015 DRAMMEN  |         |       |        |   | Her ser du navn på de som<br>har rollen «Tilgangsstyring». |
| Kommune:                                                                    | DRAMMEN                   |         |       |        |   | Det er alltid Rådmann og                                   |
| Postadresse:                                                                | Boks 7500<br>3008 DRAMMEN |         |       |        | ŀ | Ordfører, og kan være<br>andre i tillegg. Sjekk            |
| Internettadresse:                                                           | www.drammen.kommune.no/   |         |       |        |   | kommunens                                                  |
| Registrert i Enhetsregisteret:                                              | 07.06.1995                |         |       |        |   | fullmaktsdokumenter for                                    |
| Daglig leder/ adm.direktør:                                                 | Trond Julin               |         |       |        |   | flere som har denne rollen.                                |
| Kontaktperson:                                                              | Tore Opdal Hansen         |         |       | _      |   |                                                            |
| Virksomhet/art/bransje:                                                     | Kommune                   |         |       |        |   |                                                            |

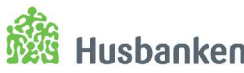

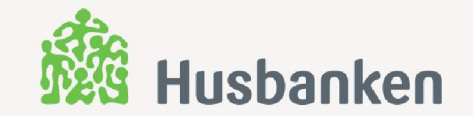

# Pålogging

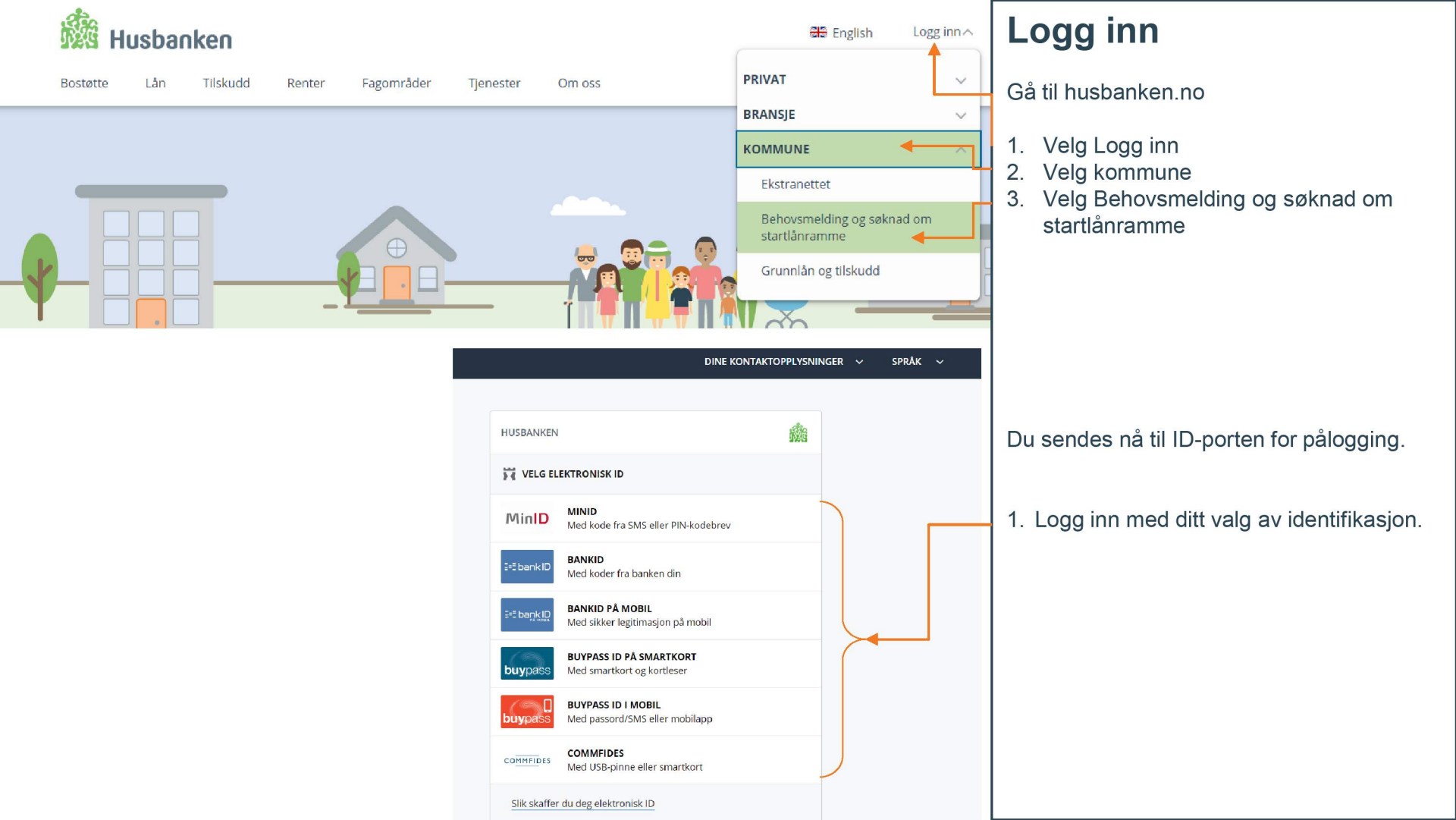

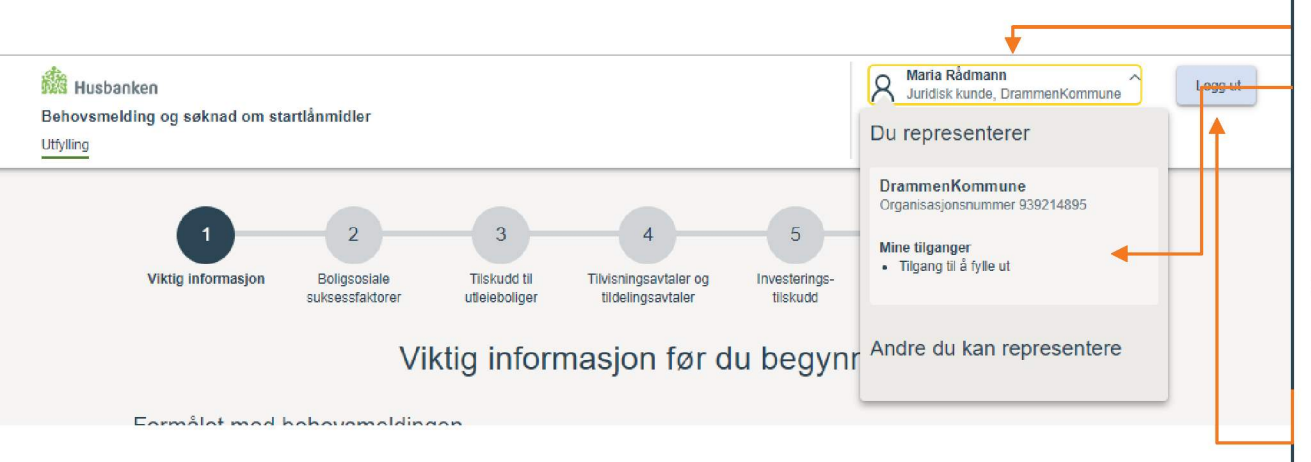

Dersom du ikke finner navnet ditt øverst til høyre men skal ha tilgang, følg veiledningen om tildeling av roller i Altinn. Tilgang kan gis av en person i kommunen som har rollen *tilgangsstyring*. Hvis dette ikke er deg, må du henvende deg til rett person.

## Logg inn

Fra ID-porten kommer du inn i Behovsmelding og Søknad om startlånramme.

Klikk på Navnet ditt øverst til høyre for å se hvem du representerer og kan representere samt hvilke tilganger du har.

Behovsmelding og søknad om startlånramme har to roller:

- 1. En som kan fylle ut, men ikke sende inn
- 2. En som både kan fylle ut og sende inn (alle rettigheter)

Du kan logge ut ved å klikke på knappen øverst og lengst til høyre.

Alt som fylles inn i Behovsmelding og søknad om startlånramme lagres automatisk. Det er ingen knapp for å lagre – systemet gjør dette for deg. Det du og ev andre har fylt ut vil ligge i skjema neste gang dere logger inn og fortsetter utfylling. Alt kan endres fram til innsending.

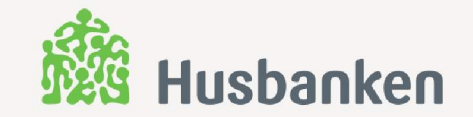

# Digitalt skjema – steg for steg

Blir oppdatert før 2. januar

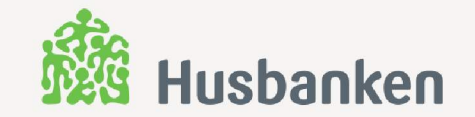

# Kvittering, utskrift og tilbakemelding

Blir oppdatert før 2. januar